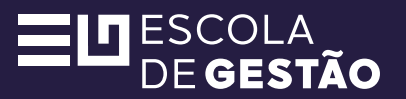

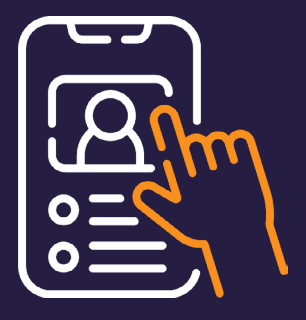

#### TUTORIAL

## Saiba como enviar o vídeo nas "Atividades Avaliativas de Produção e Análise de Vídeo"

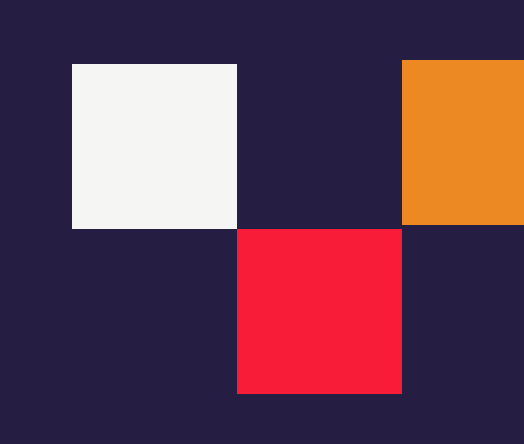

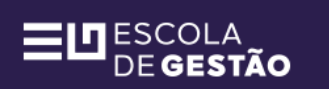

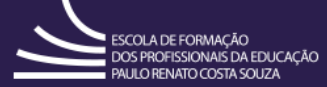

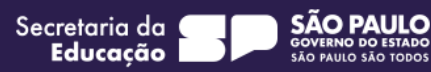

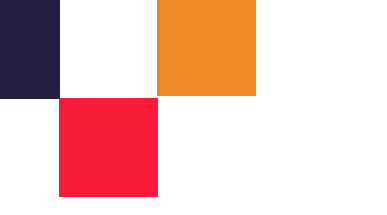

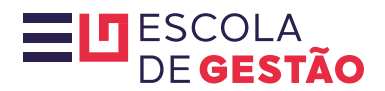

#### Olá, cursista!

Você chegou à etapa **Atividades Avaliativas: Produção de vídeo e Análise de vídeo** e agora precisa enviar o seu vídeo no AVA EFAPE em duas etapas. Siga o passo a passo abaixo para saber como fazer.

#### O primeiro envio é para Avaliação do professor especialista.

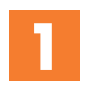

Na página Envio e avaliação do vídeo terão algumas orientações em **Informações importantes**. Leia-as atentamente. No tópico 5 estarão disponíveis **três opções de termos de cessão de direitos autorais**: um para você e outros para cada pessoa que irá participar com depoimentos. Preencha todos corretamente.

Antes de enviar o vídeo, preencha o termo de Cessão de Direitos Autoriais, seu e de todas as pessoas que participarão com depoimentos.

Esse termo deverá ser assinado e enviado junto ao vídeo.

- 1. Termo de Cessão DA + Licença de Imagem\_Autor\_Servidor\_Curso Escola de Gestão\_2025
- 2. Termo de Cessão DA + Licença de Imagem\_Autor\_Cedente\_Convidado\_Curso Escola de Gestão\_2025
- 3. Termo de Cessão DA + Licença de Imagem\_Cedente\_Convidado\_Estudante\_Menor\_curso Escola de

Gestão\_2025

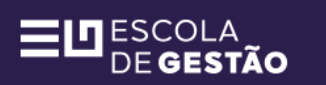

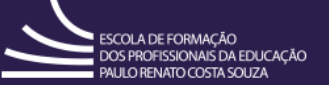

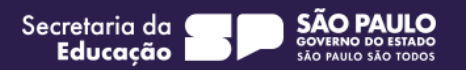

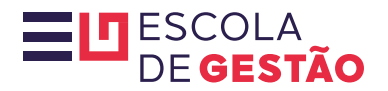

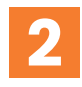

Em seguida, clique no botão "**Faça o 1º envio do seu vídeo aqui**". Você será direcionado para a página seguinte.

| Faça o 1º envio do seu vídeo aqui<br>Status do envio |                              |  |
|------------------------------------------------------|------------------------------|--|
| Status do envio                                      | Nenhum envio foi feito ainda |  |
| Status da avaliação                                  | Não avaliado                 |  |
| Tempo restante                                       | 1 dia 11 horas restando      |  |
| Última alteração                                     | -                            |  |
| Comentários sobre o<br>envio                         | Comentários (0)              |  |

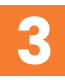

Neste momento, aparecerá "**Adicionar envio**". Na caixa "**Envios de arquivo**", clique no primeiro botão do canto superior esquerdo para abrir a janela de seleção de arquivos.

| Adicionar envio Envios de arquivo | Tamanho máximo para arquivos: 500 Mb, número máximo de anexos: 10                                                                                                    |
|-----------------------------------|----------------------------------------------------------------------------------------------------|
|                                   | Tipos de arquivos aceitos:<br>Arquivos de documentos de texto .doc .docx .epub .gdoc .odt .oth .ott .pdf .rtf<br>Arquivos de vídeo suportados nativamente pelos navegadores .fmp4 .m4v .mov .mp4 .ogv .webm<br>Salvar mudanças Cancelar |

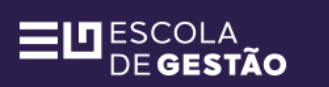

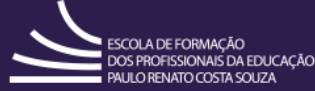

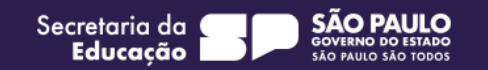

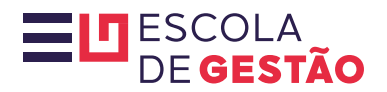

| 2 | 1 |
|---|---|
|   |   |

Abrirá, então, a janela "**Seletor de arquivos**", Clique em "**Enviar um arquivo**" na barra lateral esquerda, e em seguida, no botão "**Escolher arquivo**" abaixo de "**Anexo**". Selecione os termos de Cessão de Direitos Autorais necessários e o seu vídeo.

| Seletor de arc                  | luivos                                                            | × |     |
|---------------------------------|-------------------------------------------------------------------|---|-----|
| n Arquivos recentes             |                                                                   |   |     |
| 🚵 Enviar um arquivo 🏐 Wikimedia | Anexo<br>Escolher arquivo Nenhum arquivo escolhido<br>Salvar como |   | √lk |
|                                 | Autor<br>Cristiane Andreia De Oliveira                            |   |     |
|                                 | Escolha a licença 👔                                               | ~ | οþ  |

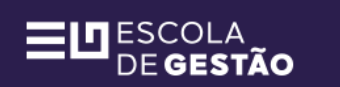

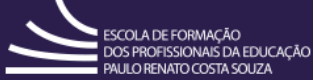

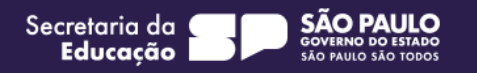

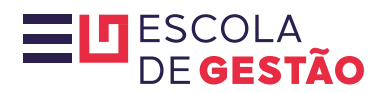

### 5

Os nomes dos arquivos selecionados aparecerão ao lado do botão "**Escolher arquivo**". Em seguida, clique em "**Enviar este arquivo**".

| 🕋 Arquivos recentes                |                                                    |
|------------------------------------|----------------------------------------------------|
| 🚵 Enviar um arquivo<br>🏐 Wikimedia | Anexo<br>Escolher arquivo Video.mp4<br>Salvar como |
|                                    | Autor<br>Cristiane Andreia De Oliveira             |
|                                    | Escolha a licença 👔                                |

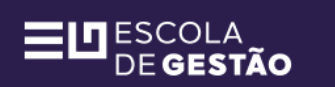

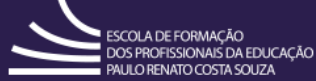

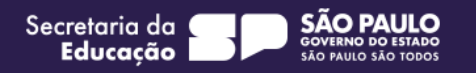

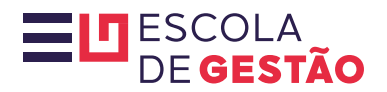

Na caixa "**Envios de arquivos**" aparecerão os arquivos anexados. Clique em "**Salvar mudanças**".

| Envios de arquivo | Tamanho máximo para arquivos: 500 Mb, número máximo de anexos: 10                                                                                                    |
|-------------------|----------------------------------------------------------------------------------------------------|
|                   |                                                                                                    |
|                   | * 🗂 Arquivos                                                                                                    |
|                   | └ D Video.mp4                                                                                                    |
|                   |                                                                                                    |
|                   |                                                                                                    |
|                   | Tipos de arquivos aceitos:                                                                                                    |
|                   | Arquivos de documentos de texto, doc, doc, epub, adoc, odt, oth, ott, pdf, rtf                                                                                                |
|                   | Arquivos de vídeo suportados nativamente pelos navegadores .fmp4 .m4v .mov .mp4 .ogv .webm                                                                                    |
|                   | Arquivos de documentos de texto .doc .docx .epub .gdoc .odt .oth .ott .pdf .rtf<br>Arquivos de vídeo suportados nativamente pelos navegadores .fmp4 .m4v .mov .mp4 .ogv .webr |

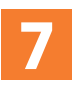

6

Pronto, o primeiro envio terá sido feito e a mensagem abaixo aparecerá na sua tela:

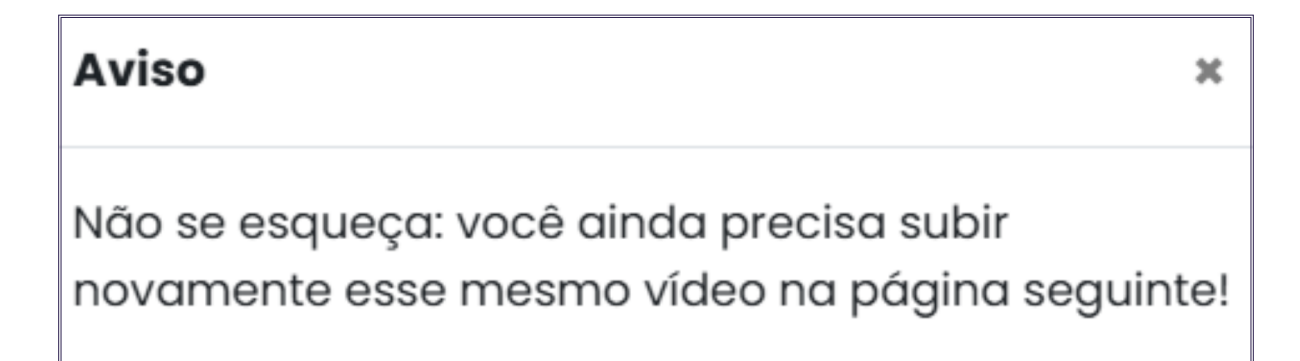

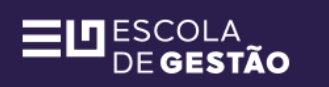

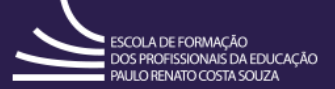

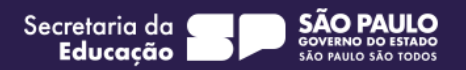

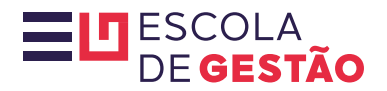

Agora, estará disponível o envio para **Avaliação por pares**. Nesta página, clique no botão "**Adicionar envio**" para fazer o upload do seu vídeo para Avaliação por pares.

| Atenção!                                                                                                    |
|----------------------------------------------------------------------------------------------------|
| Para esse 2º envio, você não precisa subir os termos de concessão de direitos de imagem, apenas o seu vídeo.                                                                                                    |
| Receber uma nata                                                                                                    |
| Submissões abertas: 8 de abril de 2025, terça-feira às 08:00<br>Fechar submissões: 17 de abril de 2025, quinta-feira às 23:59<br>Abrir avaliações: 18 de abril de 2025, sexta-feira às 08:00<br>Fechar avaliações: 20 de abril de 2025, domingo às 23:59 |
| Adicionar envio                                                                                                    |

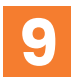

8

Na caixa "**Envios de arquivo**", clique no primeiro botão do canto superior esquerdo para abrir a janela de seleção de arquivos.

| Adicionar envio   |                                                                                                    |
|-------------------|----------------------------------------------------------------------------------------------------|
| Envios de arquivo | Tamanho máximo para arquivos: 500 Mb, número máximo de anexos: 10                                                                                                    |
|                   | Tipos de arquivos aceitos:<br>Arquivos de documentos de texto .doc .docx .epub .gdoc .odt .oth .ott .pdf .rtf<br>Arquivos de vídeo suportados nativamente pelos navegadores .fmp4 .m4v .mov .mp4 .ogv .webm |
|                   | Salvar mudanças Cancelar                                                                                                    |

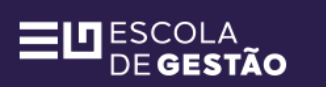

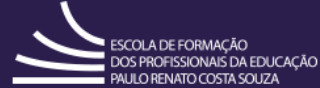

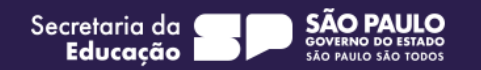

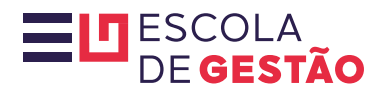

## 10

Abrirá, então, a janela "**Seletor de arquivos**". Clique em "**Enviar um arquivo**" na barra lateral esquerda, e em seguida, no botão "**Escolher arquivo**" abaixo de "**Anexo**".

| Seletor de arq              | uivos ×                                                                                         |
|-----------------------------|-------------------------------------------------------------------------------------------------|
| n Arquivos recentes         |                                                                                                 |
| Enviar um arquivo Wikimedia | Anexo Escolher arquivo Nenhum arquivo escolhido Salvar como Autor Cristiane Andreia De Oliveira |
|                             | Escolha a licença 👔<br>Licença não especificada 🗸                                               |

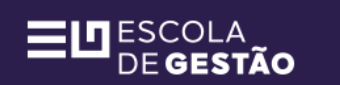

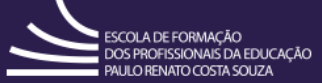

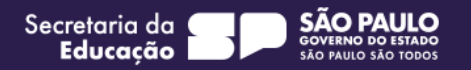

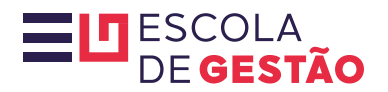

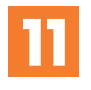

Os nomes dos arquivos selecionados aparecerão ao lado do botão "**Escolher arquivo**". Em seguida, clique em "**Enviar este arquivo**".

| Seletor de arquivos |                               |  |     | × |
|---------------------|-------------------------------|--|-----|---|
| n Arquivos recentes |                               |  | = 1 |   |
| 🚵 Enviar um arquivo | Anexo                         |  |     |   |
| 🏐 Wikimedia         | Escolher arquivo Video.mp4    |  |     |   |
|                     | Salvar como                   |  |     |   |
|                     |                               |  |     |   |
|                     | Autor                         |  |     |   |
|                     | Cristiane Andreia De Oliveira |  |     |   |
|                     | Escolha a licença 😮           |  |     |   |
|                     | Licença não especificada      |  |     | ~ |
|                     | Enviar este arquivo           |  |     |   |

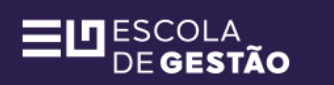

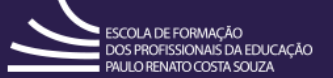

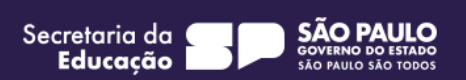

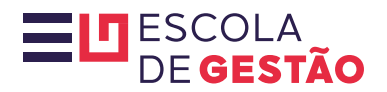

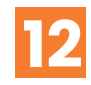

Na caixa "**Envios de arquivos**" aparecerão os arquivos anexados. Clique em "**Salvar mudanças**".

| Adicionar envio   |                                                                                            |   |
|-------------------|--------------------------------------------------------------------------------------------|---|
| Envios de arquivo | Tamanho máximo para arquivos: 500 Mb, número máximo de anexos: 10                          | ) |
|                   |                                                                                            |   |
|                   | * 🗅 Arquivos                                                                               |   |
|                   | Video.mp4                                                                                  |   |
|                   |                                                                                            |   |
|                   | Tipos de arquivos aceitos:                                                                 |   |
|                   | Arquivos de documentos de texto .doc .docx .epub .gdoc .odt .oth .ott .pdf .rtf            |   |
|                   | Arquivos de vídeo suportados nativamente pelos navegadores .fmp4 .m4v .mov .mp4 .ogv .webm | _ |
|                   | Salvar mudanças Cancelar                                                                   |   |
|                   |                                                                                            |   |

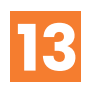

Após clicar no botão "**Salvar mudanças**" seu envio estará concluído e o vídeo disponível para avaliação entre pares.

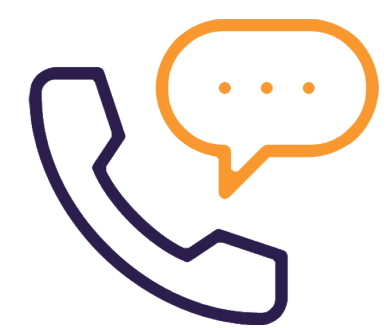

Em caso de dúvidas ou problemas no envio, entre em contato conosco pelo canal FALE COM A SEDUC.

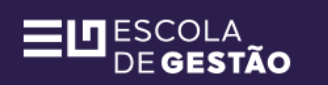

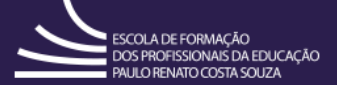

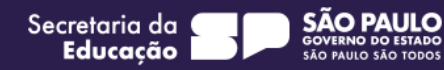

# ESCOLA DE**gestão**

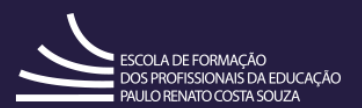

Secretaria da **Educação** 

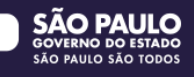